### Create a new App inventor project

Call it something like "Translator". Remember, no spaces. But underscores are OK.

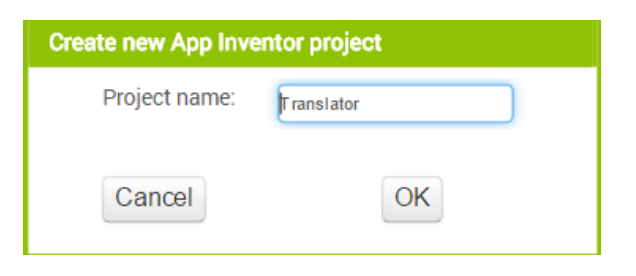

#### Creating the screen adding a HorizontalArrangement

Add the following component to the screen

| Translator2                                                                                                    | Screen 1 • Add Screen Remove Screen |                                                                                                    |
|----------------------------------------------------------------------------------------------------|-------------------------------------|----------------------------------------------------------------------------------------------------|
| Palette                                                                                                    | Viewer Com                          | ponents Properties                                                                                                    |
| User Interface                                                                                                    | Display hidden components in Viewer | Screen1 HorizontalArrangement1                                                                                                    |
| Fayout       HorizontalArrangement       HorizontalArrangement       VerticalArrangement       Prawing and Animation       Sensors       Social       Storage | Screen1                             | Horizonte wrangement<br>AlignHorizontal<br>Center V<br>AlignVertical<br>Top V<br>Visible<br>showing V<br>Width<br>FIII parent<br>Height<br>FIII parent |
| Connectivity                                                                                                    |                                     |                                                                                                    |
| LEGO® MINDSTORMS®                                                                                                    |                                     | Rename Delete                                                                                                    |
|                                                                                                    | Med                                 | lia                                                                                                    |

## More components to add... Title label

|   | Palette               | Viewer                              | Components             | Properties          |
|---|-----------------------|-------------------------------------|------------------------|---------------------|
|   | User Interface        | Display hidden components in Viewer | Screen1                | Label1              |
|   | Button (?)            | <b>?⊋⊿∥ இ</b> 9:48                  | HorizontalArrangement1 | BackgroundColor     |
|   | CheckBox 🤊            | Screen1                             | Labert                 | None                |
|   | DatePicker 🤊          | Language translator                 |                        | FontBold            |
|   | 🚰 Image 📀             |                                     |                        | FontItalic          |
| U | A Label 🤊             |                                     |                        | Cantoine            |
|   | EIStPicker 🤊          |                                     |                        | 14.0                |
|   | ListView 📀            |                                     |                        | FontTypeface        |
|   | 🛕 Notifier 💿          |                                     |                        | default 🔻           |
|   | PasswordTextBox (?)   |                                     |                        | rext                |
|   | Slider (?)            |                                     |                        | Language translator |
|   | Spinner 🤊             |                                     |                        | Text Migning of     |
|   | TextBox (?)           |                                     |                        | Center V            |
|   | TimePicker (?)        |                                     |                        | Black               |
|   | WebViewer 📀           |                                     |                        | Visible             |
|   |                       |                                     |                        | showing <           |
|   | Layout                |                                     | Rename Delete          | Width               |
|   | Media                 |                                     | Media                  | r in parent         |
|   | Drawing and Animation |                                     | Upload File            | Height<br>Automatic |
|   | Sensors               |                                     |                        |                     |

## Add a VerticalArrangement and then into that add a label, button and text box

| Translator2                                                                                                    | Screen 1 • Add Screen Remove Screen |                                                                                             | Designer Blocks                                                                                                    |
|----------------------------------------------------------------------------------------------------|-------------------------------------|---------------------------------------------------------------------------------------------|----------------------------------------------------------------------------------------------------|
| Palette                                                                                                    | Viewer                              | Components                                                                                  | Properties                                                                                                    |
| User Interface<br>■ Button   CheckBox   DatePicker   ListPicker   ListPicker   ListView   Notifier   PasswordTextBox   PasswordTextBox   Sider   Sider   Ustrie   CheckBox   CheckBox   Chec | Display hidden components in Viewer | Screen1       MorizontalArrangement1       Label1       Label2       TeraBox1       Button1 | VerticalArrangement1<br>AlighHorizontal<br>Left V<br>AlignYerical<br>Top Visible<br>showing V<br>Width<br>Fill paset.<br>Height<br>Automate |
| Media                                                                                                    |                                     | Media                                                                                       |                                                                                                    |

# Adding the YandexTranslatate and aTextToSpeech component (under the Media tab)

| Translator2           | Screen 1 + | Add Screen | Remove Screen |                                |                        |
|-----------------------|------------|------------|---------------|--------------------------------|------------------------|
| Palette               | Viewer     |            |               |                                | Components             |
| User Interface        |            |            | Displa        | ay hidden components in Viewer | Screen1                |
| Layout                |            |            | Coros         | হা                             | HorizontalArrangement1 |
| Media                 |            |            | Scree         | Language translator            | VerticalArrangement1   |
| Camcorder 📀           |            |            | Enter t       | ext to translate               | A Label2               |
| Camera 🤊              |            |            |               |                                | Button1                |
| ImagePicker 💿         |            |            | Trans         | late                           | YandexTranslate1       |
| Player 💿              |            |            |               |                                | TextToSpeech1          |
| Sound 🕐               |            |            |               |                                |                        |
| SoundRecorder     O   |            |            |               |                                |                        |
| SpeechRecognizer      |            |            |               |                                |                        |
| View of the second    |            |            |               |                                |                        |
| YandexTranslate       |            |            |               |                                |                        |
|                       |            |            |               |                                |                        |
| Drawing and Animation |            |            |               |                                |                        |
| Sensors               |            |            |               |                                |                        |
| Social                |            |            |               | Non-visible componente         | Rename Delete          |
| Storage               |            |            |               | Y V                            | Media                  |
| Connectivity          |            |            |               | YandexTranslate1 TextToSpeech1 | Upload File            |
|                       |            |            |               |                                |                        |
| Translator.apk        | •          |            |               |                                |                        |

## Open the blocks editor

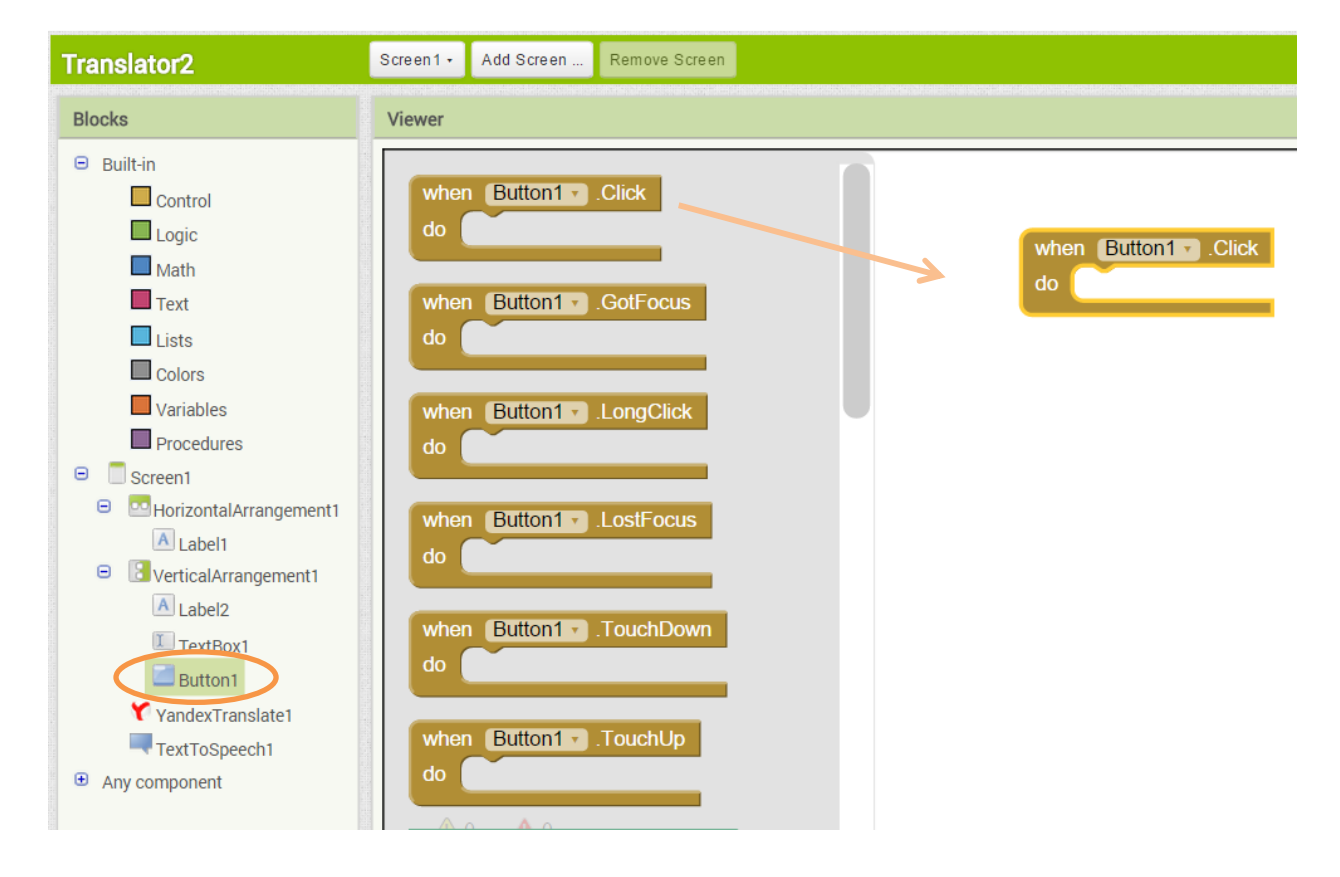

Adding an event handler for the button click

#### Get the translation for the text in the text box

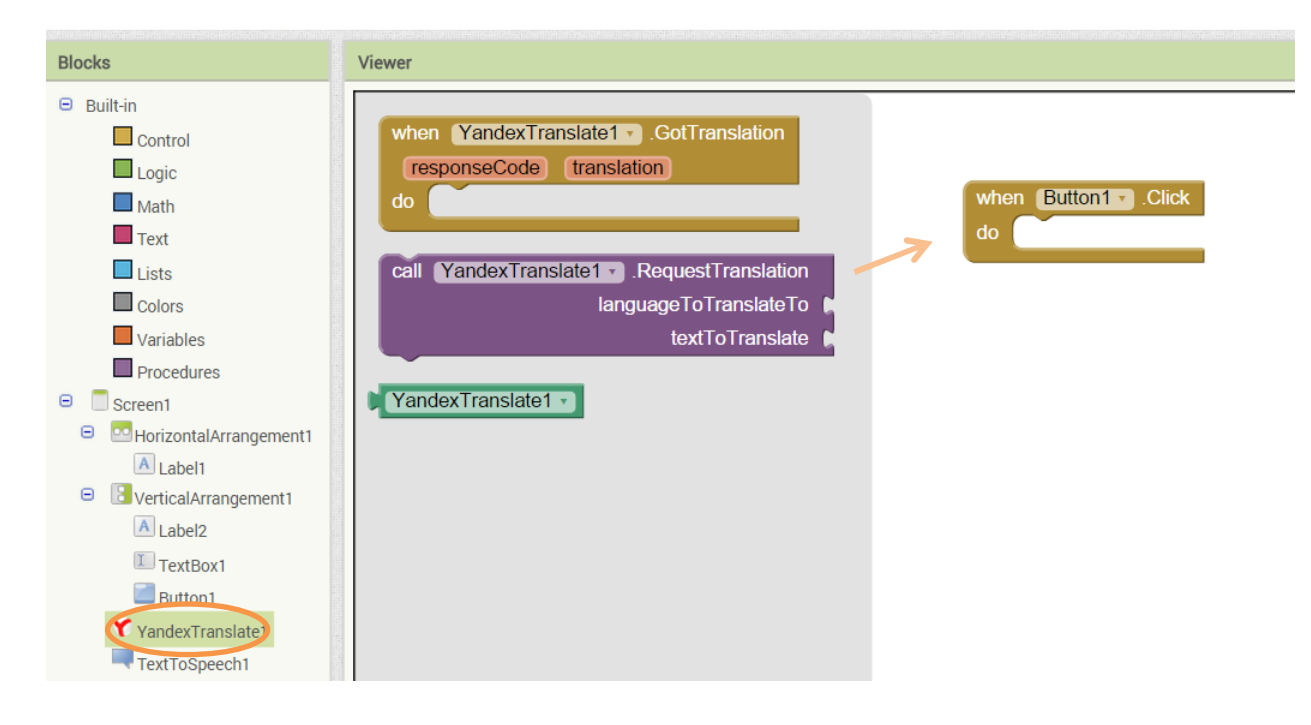

Select the Yankex component and drag out the RequestTranslation ...

Attach it to the button click event handler

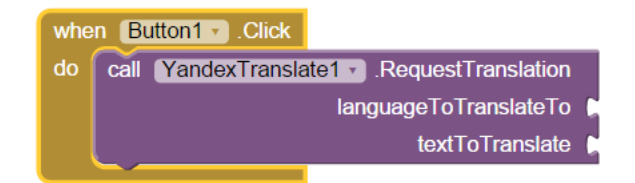

Update the event handler by adding the language to translate from and to and also the text to translate. We are going to take the text the user has entered in the text box.

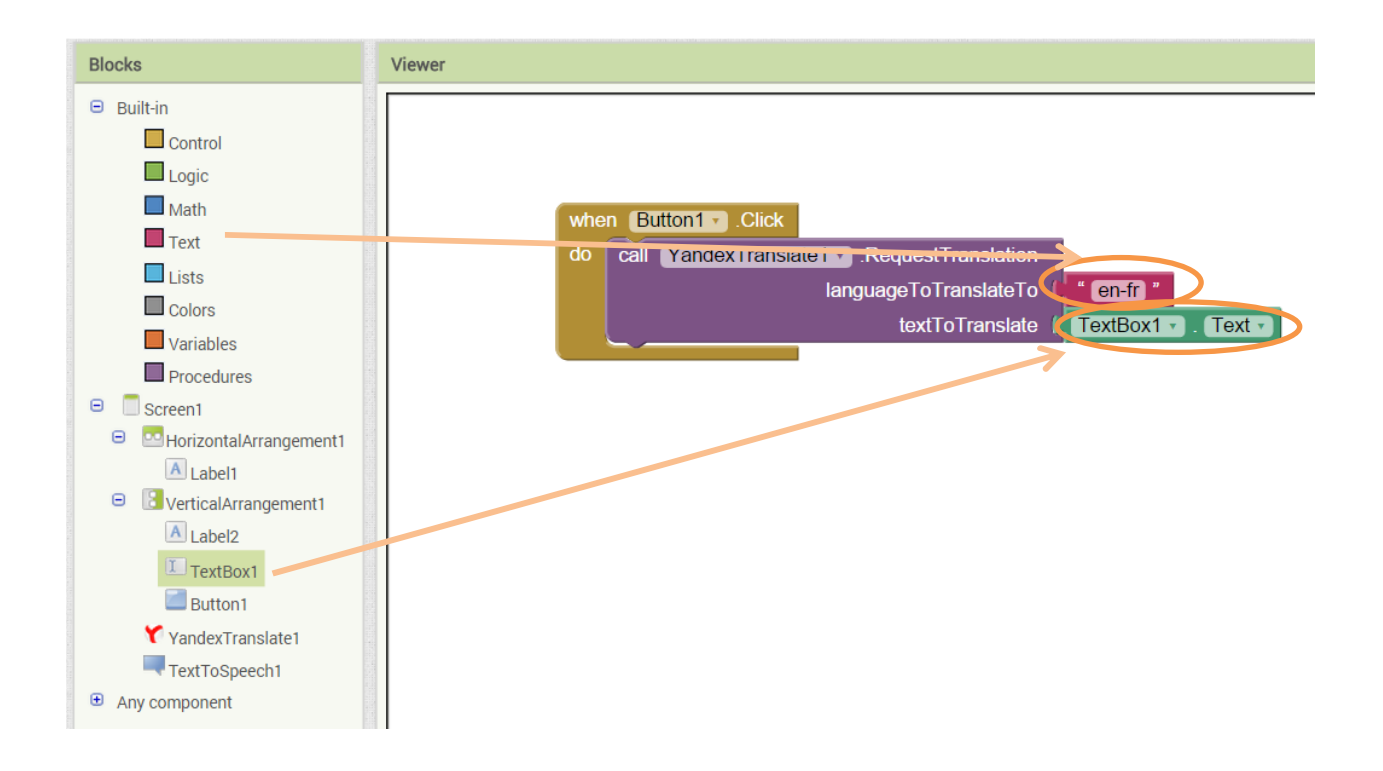

# Possible values for the translation

en-fr - is English to French es-ru- is Spanish to Russian

## Now to handle the translation. Drag out the GotTranslationcoponent

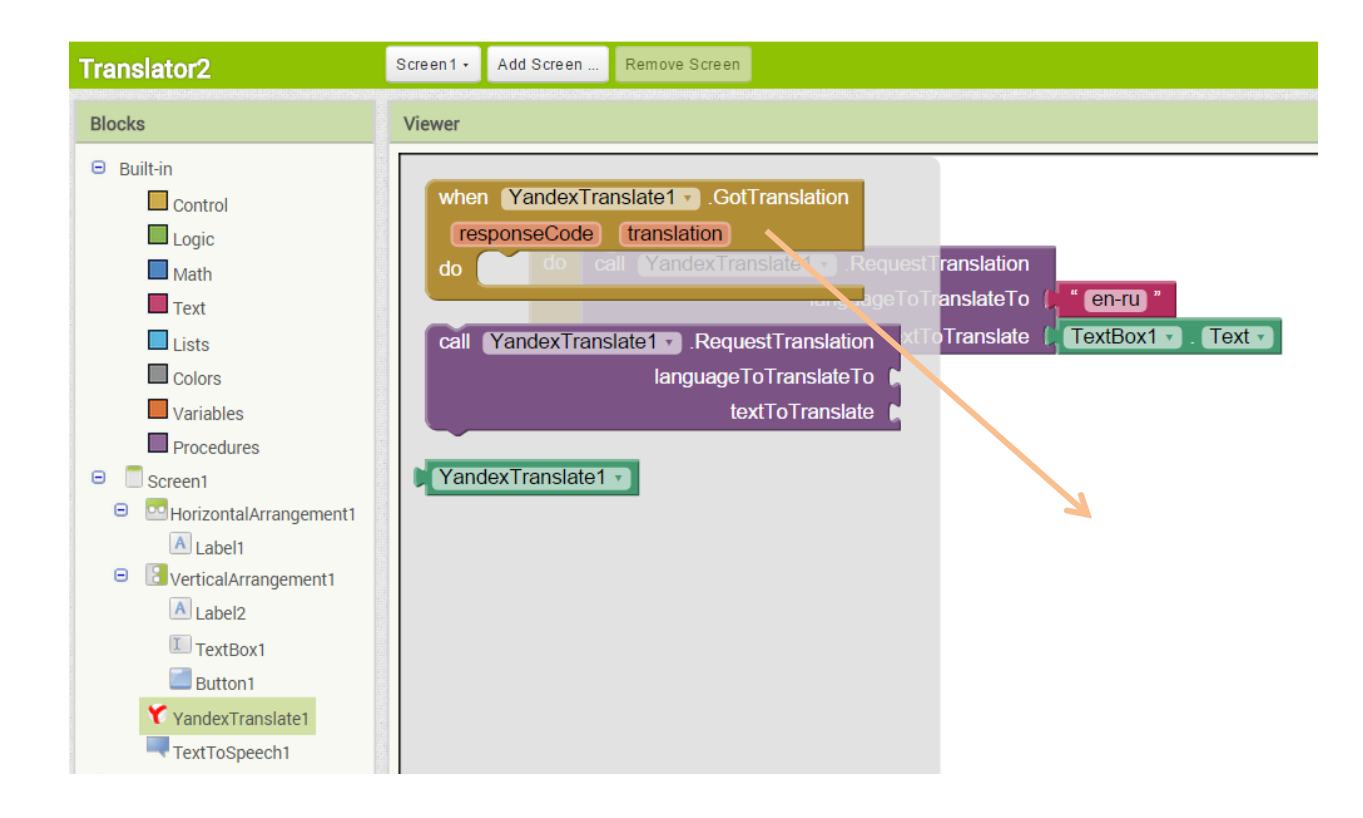

#### Drag out the call speak component of the TextToSpeech

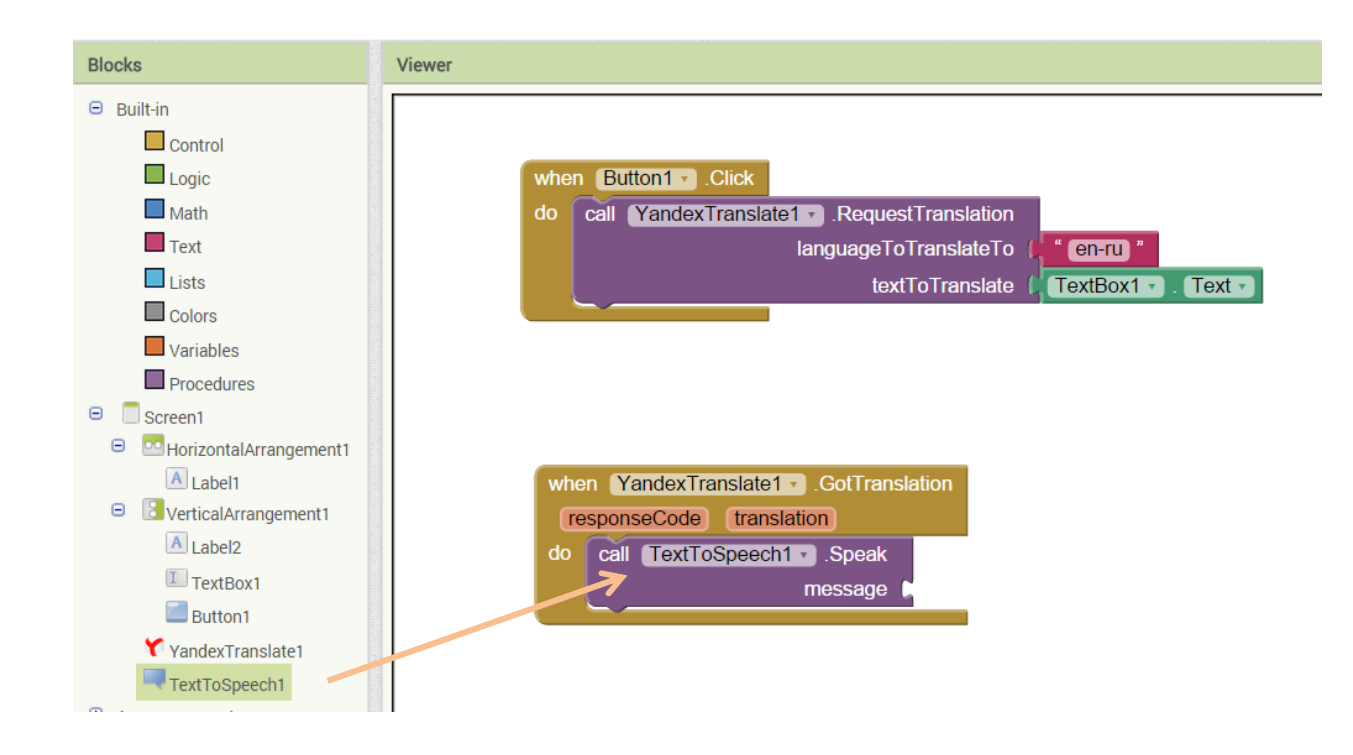

Then select the get translation and set as the message part of the Text To Speech call.

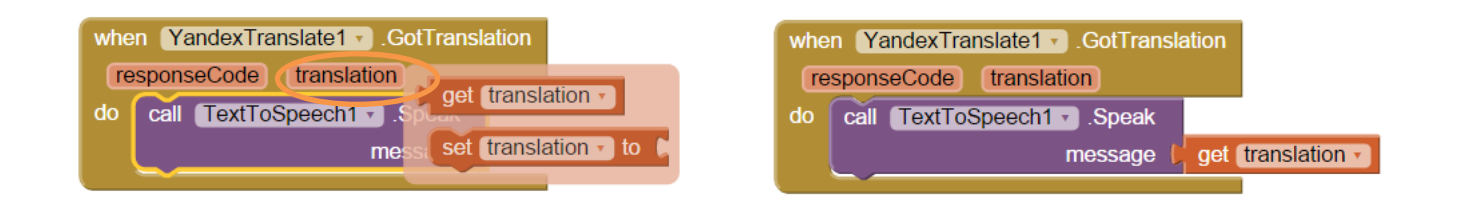

Test it out ..

Congratulations you have created the Translator ... can you improve it ?